## 証明書発行サービスQ&A (利用者編)

| No. | 分類         | 項目                   | 概要                                                                | 回答                                                                                                    |
|-----|------------|----------------------|-------------------------------------------------------------------|----------------------------------------------------------------------------------------------------|
| 1   | 初回登録(離籍生)  | 申請できない               | 申請ボタンが押せない(活性化しない)。                                               | ・赤く囲まれた入力項目はないですか?<br>→未入力、もしくは入力誤りです。<br>・本人確認画像は添付していますか?                                                                                                    |
| 2   | 初回登録(離籍生)  | 申請できない               | 生年月日など日付を入力する項目を埋めても未<br>入力と認識(入力フォームが赤く表示)され、<br>先に進めない。         | →PDFは不可です。<br>日付の直接入力ではなくカレンダーボタンから入力し<br>てください。                                                                                                    |
| 3   | 初回登録(離籍生)  | 複数の課程のアカウント申請        | 複数の課程(学士・修士・博士など)を一つの<br>アカウント(メールアドレス)で管理したい。                    | まず一方の課程で初回登録し、その後ログイン後の画<br>面のメニューボタン(歯車アイコン)から「学籍記番<br>号追加登録」を行ってください。                                                                                         |
| 4   | 初回登録(離籍生)  | 論文博士のアカウント申請         | 論文博士のアカウント申請方法。                                                   | 所属欄には学位を取得した学府・研究科を選択、学生<br>番号欄には学位記番号「●●博乙第●号」(不明の場<br>合は「論文博士」だけでも結構です)を記入、卒業年<br>月日欄には学位授与日を記入して申請してください                                                     |
| 5   | 初回登録(離籍生)  | 入力項目                 | 在学時の学生番号がわからない。                                                   | 不明な場合、学生番号の記載は不要ですが、その場合<br>は課程名(修士課程・博士後期課程など)を記載くだ<br>さい。                                                                                                    |
| 6   | 初回登録(離籍生)  | アカウント承認              | アカウント登録をしたが、登録完了のメールが<br>届かない。                                    | <ul> <li>・アカウント登録をしていただいてから承認まで、</li> <li>1両日程お時間をいただいております。</li> <li>・迷惑メールフォルダ等を一度ご確認ください。</li> </ul>                                                         |
| 7   | 初回登録       | メールアドレス              | メールアドレスが重複している旨のエラーが出<br>る。                                       | 別のメールアドレスを使用してください。<br>院生の方は、学部在籍時に登録したアドレスを使用す<br>ることができません。                                                                                                   |
| 8   | ログイン(在籍生)  | ログインできない             | SSO-KIDで認証後、第2パスワードを求められる。                                        | 学生としてのSSO-KIDを使用してください。医員など<br>職員としてのSSO-KIDでは在籍学生として認証されま<br>せん。                                                                                               |
| 9   | ログイン(離籍生)  | ログインできない             | ・メールで届いた初回パスワードでログインで<br>きない。<br>・第2パスワードの設定まで完了したが、ログ<br>インできない。 | 初回パスワードでのログイン時は、第2パスワードは<br>空欄です。<br>入力誤りなどで4回ログインに失敗するとそのパス<br>ワードは使用できなくなります(パスワードのロッ<br>ク)。「パスワードを忘れた場合」から再設定してく                                             |
| 10  | ログイン(離籍生)  | 任意のパスワードの設定がで<br>きない | 初回ログイン後、任意のパスワードを設定でき<br>ない。登録ボタンが押せない。                           | パスワードポリシーに反していませんか?画面に記載<br>のルールに合致するパスワードにしてください。<br>・8文字以上<br>・大文字を使う<br>・小文字を使う                                                                              |
| 11  | 証明書        | 記載内容                 | 在籍していた期間がわかる証明書はどれか。                                              | <ul> <li>・卒業証明書には、入学年月日と卒業年月日が記載されています。</li> <li>・修了証明書には、入学年月日と修了年月日が記載されています。</li> <li>・退学証明書には、入学年月日と退学年月日が記載されています。</li> </ul>                              |
| 12  | 証明書        | 記載内容                 | コース名が記載された証明書はどれか。                                                | <ul> <li>・成績証明書にはコース名が記載されています。</li> <li>・卒業証明書にコース名を記載する必要がある場合は、郵送を選択のうえ、備考欄にその旨を記載してください。</li> <li>・発行可能年代の対象外ではないですか?(編入学者)</li> </ul>                      |
| 13  | 発行申請(コンビニ) | コンビニ発行できない           | ・コンビニ発行のボタンが表示されない。<br>・発行したい証明書のメニューがない。                         | の扱いは部局によって異なるのでご注意ください)<br>・芸術工科大学、九州医療技術短期大学はコンビニ発<br>行の対象外です。<br>・学位名称や証明書氏名など、証明書の生成に必要な<br>情報が未登録の可能性があります。<br>※大学院〇〇研究科は、学位名称や証明書氏名などの<br>情報が揃っていれば発行対象です。 |
| 14  | 発行申請(全般)   | メニューに出てこない           | 「博士の修了見込証明書」がメニューに出てこ<br>ない。                                      | 博士の修了見込証明書は、論文の最終審査合格後に発<br>行可能になります。具体的な発行可能時期などの詳細<br>は、所属の学生係にお問合せください。                                                                                      |

|    |                 |                              |                                                           | ・今年度、学内の定期健康診断を受診しましたか?                            |
|----|-----------------|------------------------------|-----------------------------------------------------------|----------------------------------------------------|
|    |                 |                              |                                                           | ・健康診断証明書の発行可能な時期ですか?                               |
|    |                 |                              |                                                           | <br> ・コンビニ発行、もしくは学内発行を選択しています                      |
|    |                 |                              |                                                           | か?                                                 |
| 15 | 発行申請(全般)        | メニューに出てこない                   | 「健康診断証明書」がメニューに出てこない。                                     | ・二次検査の対象になっていませんか?                                 |
|    |                 |                              |                                                           | ・非正課生(研究生等)ではありませんか?                               |
|    |                 |                              |                                                           | 学内の定期健康診断を受診していて、証明書発行サー                           |
|    |                 |                              |                                                           | <br> ビスから発行できない場合は、キャンパスライフ・健                      |
|    |                 |                              |                                                           | 康支援センターで発行申請してください。                                |
|    |                 |                              |                                                           | コンビニ発行、学内発行には対応していません。郵送                           |
|    |                 |                              |                                                           | メニューから申請してください。                                    |
| 16 | A 公司 (公開)       | $  x = - E \oplus T = t = 1$ | システム生命科学府の「修士課程相当修了」に                                     | 詳細は以下のシステム生命科学府Webサイトを確認し                          |
| 10 | 光门中胡 (土瓜)       |                              | 係る証明書。                                                    | てください。                                             |
|    |                 |                              |                                                           | http://www.sls.kyushu-u.ac.jp/support/certificate- |
|    |                 |                              |                                                           | 2-2/                                               |
|    |                 |                              | 学部と修士を卒業・修了している離籍生が、両                                     | <br> まず 一方の課程で「郵送」申請し もう一方の課程                      |
| 17 | <br>  発行由請 (郵送) | 複数の課程の証明書を郵送で                | 課程の証明書を郵送受取りで希望している場                                      | で「窓口受取り」由請のうえ備老欄に「別課程分と併                           |
| 11 |                 | 受け取りたい                       | 合、それぞれ郵送申請すると郵送料が二重にか                                     | サイモンディング・ロックに開いていたい                                |
|    |                 |                              | かってしまう。                                                   |                                                    |
|    |                 | 封筒                           | スマートレターとレターパックの違いは何か。                                     | レターパックには、輸送状況の追跡機能があります。                           |
| 18 | 発行申請(郵送)<br>    |                              |                                                           | その他の違いについては、日本郵政のホームページ等                           |
|    |                 |                              |                                                           | でご確認ください。                                          |
|    |                 |                              |                                                           | ・ 封筒の大きさに指定はありません。                                 |
| 19 | 発行申請(郵送)<br>    | 封筒                           | 返信用封筒には、決まった大きさがあるか。                                      | ・角2号、長形3号などが一般的です。ご希望の用途                           |
|    |                 |                              |                                                           | に添うものをお送りください。                                     |
| 20 | 手数料・郵送料         | 課税・非課税                       | 料金は課税か非課税か確認したい。                                          | ・手数料・非課祝                                           |
|    |                 |                              |                                                           | ・ 野达科・課祝<br>※得されたメールマドレフに洋信されています。ま                |
| 21 | Z% /==          | スマートピット番号、印刷番                | スマートピット番号や、学内印刷番号等が分か                                     |                                                    |
| 21 | 光1]             | 号等                           | らない。                                                      | に、 証明書光1] リーヒスログイン後の回面がらも確認                        |
|    |                 |                              | コンビニ発行の印刷期限(由詰から7日間 8日                                    | してきます。<br>返金や毎料での再発行できませたので十分で空音とだ                 |
| 22 | 発行              | 印刷期限                         | 日 2 万 0 日 2 1 1 0 日 2 1 1 1 1 1 1 1 1 1 1 1 1 1 1 1 1 1 1 |                                                    |
|    |                 |                              |                                                           | <br> ・証明書発行の概要                                     |
|    |                 |                              |                                                           | →英語版Webサイト Certificatesのページ                        |
|    |                 |                              |                                                           |                                                    |
|    |                 |                              |                                                           | │ →同ページ、離籍生ログインリンク直下(日英併記                          |
| 23 | その他             | 英語による案内                      | 証明書発行サービス全般やシステムの操作に関                                     | で後半が英語)                                            |
|    |                 |                              | する英語での説明はどこで確認できるか。                                       | ・発行申請手順のマニュアル                                      |
|    |                 |                              |                                                           | →ログイン後のメニューボタン(歯車アイコン)内                            |
|    |                 |                              |                                                           | (日英併記で後半が英語)                                       |
|    |                 |                              |                                                           | ※現在、システムの英語対応の準備中です。                               |
|    |                 |                              |                                                           | 追加することはできません。院生の方が、学部生時の                           |
| 24 | その他             | 学籍番号追加登録                     | 仕 精 生 の ア カ ワ ン ト に 離 精 生 の 字 精 を 追 加 す る                 | 証明書を発行申請する場合は、別途、離籍生用のアカ                           |
|    |                 |                              | ことはでさるか(字耤畨号追加登録)。<br>                                    | ウントを取得してください。                                      |
|    |                 |                              | ログイン後の「メールアドレス変更」メニュー                                     | 証明書発行サービスを複数ブラウザや複数タブで開い                           |
| റ് | この供             |                              | から新規のメールアドレスを入力後、送付され                                     | ている場合などに発生することがあります。処理は正                           |
| 20 | て 701世          | ^ ールノ F レ A 変史<br>           | てきたメールのURLをクリックすると「URLが                                   | 常に終了しておりますので、変更後のメールアドレス                           |
|    |                 |                              | 無効です。」と表示される。                                             | でログインをお試しください。                                     |